## Copiare esercizi e verifiche

Per **importare un Esercizio o una Verifica** da un qualsiasi Gruppo in cui sei presente come Docente, vai alla sezione Test cliccando sul **tasto TEST** in alto:

| WALL                                                                                                    | BOARD                                                                                                    | TEST                                                                                                    | REGISTRO                                         |                                    |                 |       |               |        |
|----------------------------------------------------------------------------------------------------|----------------------------------------------------------------------------------------------------|----------------------------------------------------------------------------------------------------|--------------------------------------------------|------------------------------------|-----------------|-------|---------------|--------|
| And                                                                                                    | rea Rossi                                                                                                    | Ť                                                                                                    |                                                  |                                    |                 |       | 🦢 d           |        |
| Scrivi qui il                                                                                                    | testo del post                                                                                                    |                                                                                                    |                                                  | ALLEG                              | GA PUBE         | BLICA |               |        |
| Doc                                                                                                    | ente Esempio                                                                                                    |                                                                                                    |                                                  |                                    |                 | Ŧ 🌣   | NUOVA SCADENZ |        |
| Questo è un pos<br>tantissimi tipi d                                                                                                    | /2017 10:37<br>st, il modo più rapid<br>i risorse. Qui ad ese                                                                                                    | o per comunicare<br>mpio trovate il m                                                                                            | con tutti gli utenti d<br>anuale, il video di pi | del gruppo. Si pos<br>resentazione | ssono anche all | egare | ) 👩 🔿 (       | )<br>) |
| All come Faccio A<br>Hel Vell di un<br>Scadenza Sce<br>e clicca su Sah<br>Puol creare un<br>in componder<br>una Scadenza<br>Scadenza Sch | CREARE UNA SCADENZA?<br>Gruppa a destra, trovi un bor rosso:<br>gi una data, un orario e a chi assegnata;<br>a<br>a Scadenza anche a partire da un Test<br>su di ciascun test trovi il tasto - 0: dicor<br>quell'Exercisio Veinfica Dentro una Boe<br>reru Opaloni in ab a destra. | licca sul taoto Nuova<br>scrivi una descrizione<br>ppure da una Board.<br>andoci sopra assocerai<br>tovi la voce <b>Crea una</b> |                                                  | 0 0                                |                 |       |               |        |

Ora clicca sul **tasto IMPORTA** e digita il nome dell'Esercizio o della Verifica che vuoi importare:

| Importa lezione                                    |        |  |  |  |  |  |
|----------------------------------------------------|--------|--|--|--|--|--|
| Latino                                             |        |  |  |  |  |  |
| Scegli la lezione da clonare:                      |        |  |  |  |  |  |
| Latino - La terza declinazione   <i>Classe IVB</i> |        |  |  |  |  |  |
|                                                    |        |  |  |  |  |  |
|                                                    | CHIUDI |  |  |  |  |  |

Clicca sul Test che vuoi copiare; il test copiato può essere successivamente **modificato come preferisci**.